## **Einzugsgebiet mit Google Earth**

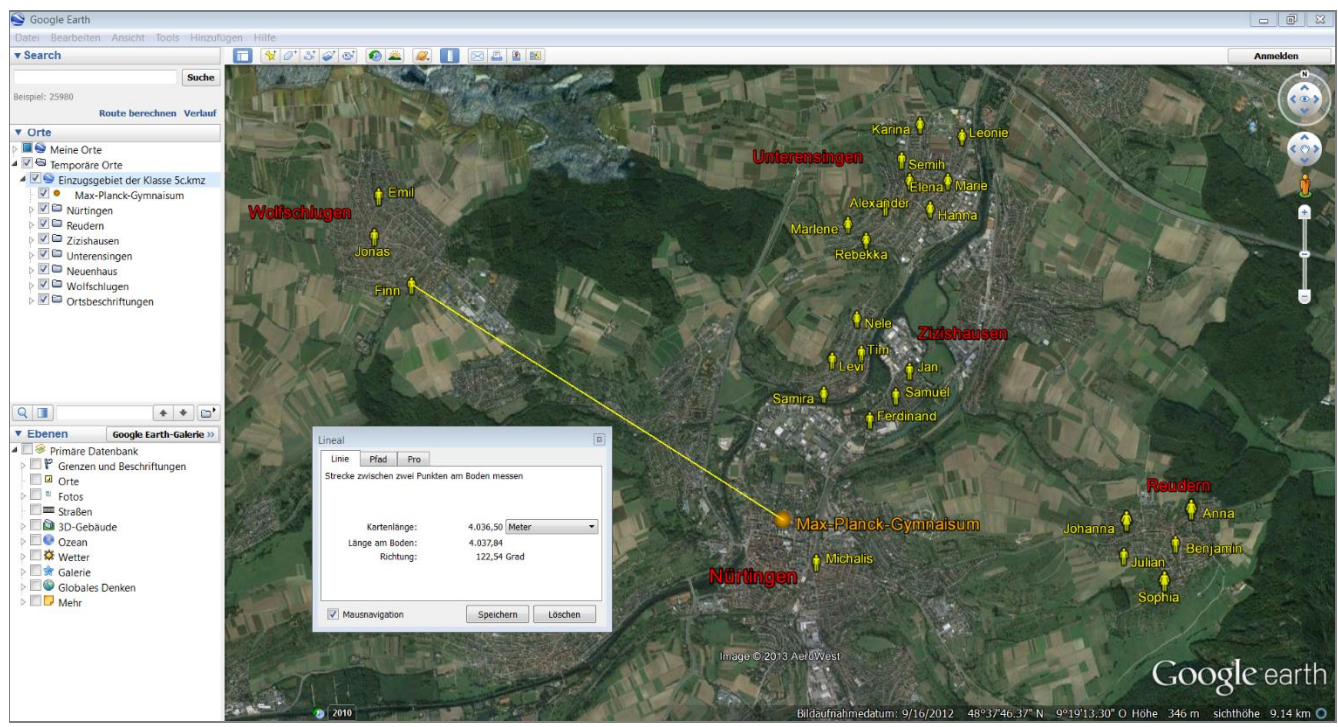

Mit Google Earth erstelltes Einzugsgebiet der Klasse 5 c am Max-Planck-Gymnasium in Nürtingen

Dein Zuhause befindet sich in der Umgebung deiner Schule. Das kann weiter entfernt oder auch nahe sein. Wenn man nun die Wohnorte aller Schülerinnen und Schüler deiner Klasse in eine Karte oder ein Luft-/ Satellitenbild einzeichnet, so lässt sich das Einzugsgebiet deiner Klasse erkennen. Das Gleiche könnte man auch für alle Schülerinnen und Schüler eurer Schule machen.

Zum Beispiel kommen nicht alle Schüler der Klasse 5 c des Max-Planck-Gymnasiums direkt aus Nürtingen. Viele kommen aus Stadtteilen und den umliegenden Gemeinden. Somit verfügt die Klasse 5c des Max-Planck-Gymnasiums Nürtingen über ein Einzugsgebiet, wie du es in der Abbildung oben sehen kannst.

Mithilfe des virtuellen Globus Google Earth kannst du das Einzugsgebiet deiner Klasse sehr anschaulich darstellen und auch die Luftliniendistanz vom Herkunftsort jeder Mitschülerin bzw. jedes Mitschülers zur Schule abmessen.

## Eine Karte des Einzugsgebiets deiner Klasse erstellen

## 1 Schritt: Eine Herkunftsliste zusammenstellen

Erstelle eine Tabelle, indem du den Wohnort der Schülerinnen und Schüler deiner Klasse auflistest. Damit es einfacher und schneller geht, könnt ihr die Herkunftsliste gemeinsam mit der ganzen Klasse besprechen und dabei für euch aufschreiben.

| Name      | Straße | Stadtteil /<br>Gemeinde | Luftliniendistanz<br>zur Schule in Meter |
|-----------|--------|-------------------------|------------------------------------------|
| Michalis  | Straße | Nürtingen               |                                          |
| Emil      | Straße | Wolfschlugen            |                                          |
| Finn      | Weg    | Wolfschlugen            | 4037 m                                   |
| Jonas     | Straße | Wolfschlugen            |                                          |
| Alexander | Straße | Unterensingen           |                                          |
| Elena     | Straße | Unterensingen           |                                          |
| Hanna     | Straße | Unterensingen           |                                          |
| Karina    | Weg    | Unterensingen           |                                          |
| Leonie    | Straße | Unterensingen           |                                          |
| Marie     | Straße | Unterensingen           |                                          |
| Marlene   | Straße | Unterensingen           |                                          |
| Rebekka   | Straße | Unterensingen           |                                          |
| Semih     | Weg    | Unterensingen           |                                          |
| Ferdinand | Weg    | Zisishausen             |                                          |
| Jan       | Straße | Zisishausen             |                                          |
| Levi      | Weg    | Zisishausen             |                                          |
| Nele      | Straße | Zisishausen             |                                          |
| Samira    | Straße | Zisishausen             |                                          |
| Samuel    | Straße | Zisishausen             |                                          |
| Tim       | Weg    | Zisishausen             |                                          |
| Anna      | Straße | Reudern                 |                                          |
| Benjamin  | Weg    | Reudern                 |                                          |
| Johanna   | Straße | Reudern                 |                                          |
| Julian    | Straße | Reudern                 |                                          |
| Sophia    | Weg    | Reudern                 |                                          |

Name:

gk

Klasse:

Datum:

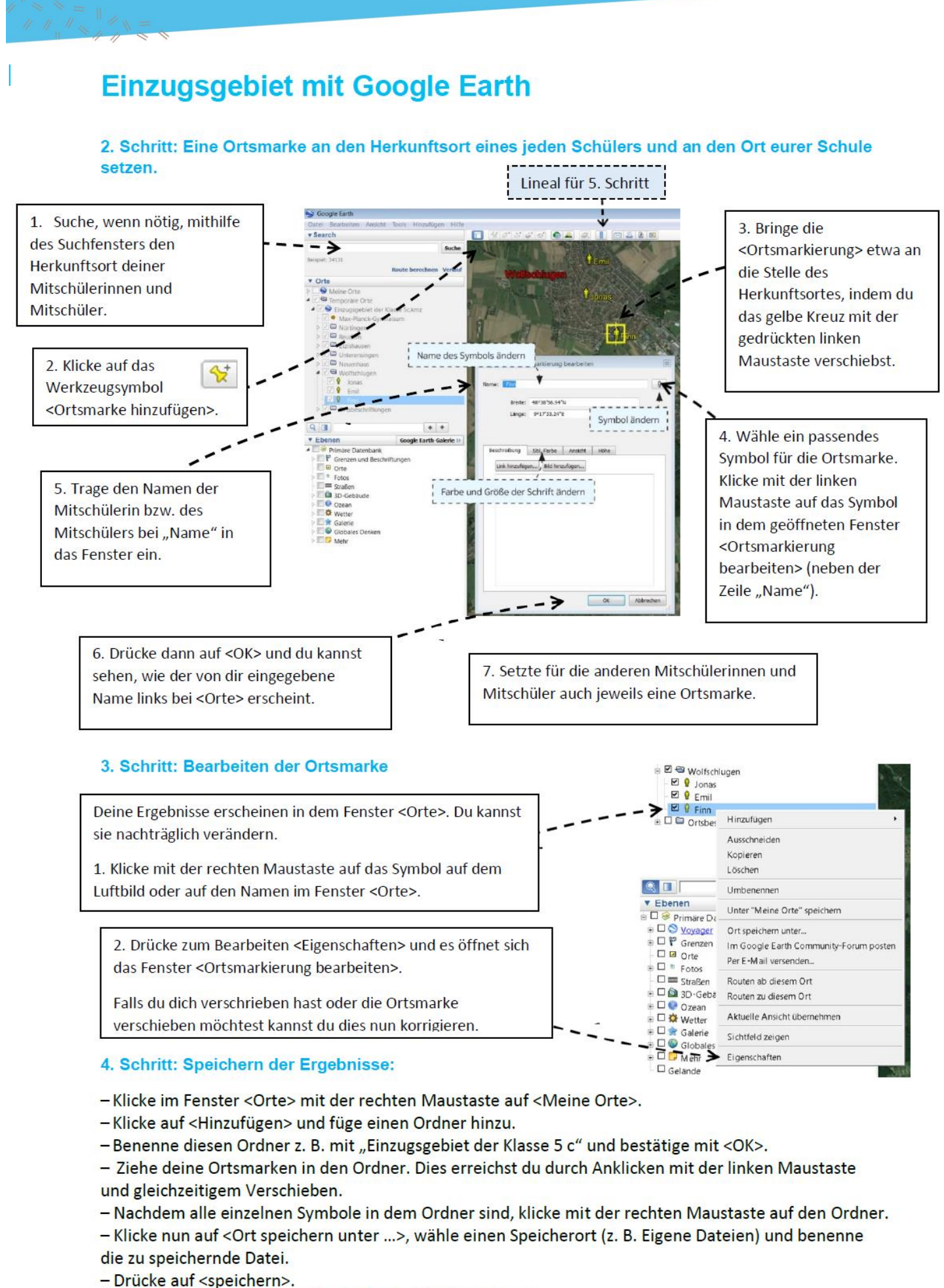

5. Schritt: Mit dem Lineal die Luftliniendistanz messen:

Name:

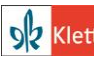

© Ernst Klett Verlag GmbH, Stuttgart 2013. | www.klett.de | Erstellt für: TERRA Geographie Wirtschaft 1 Gymnasium Baden-Württemberg | ISBN: 978-3-12-104601-0 Alle Rechte vorbehalten. Von dieser Druckvorlage ist die Vervielfältigung für den eigenen Unterrichtsgebrauch gestattet. Die Kopiergebühren sind abgegolten. Für Veränderungen durch Dritte übernimmt der Verlag keine Verantwortung.

klasse:

Datum: